## 3.2.1.1 Удаленный доступ к сетям VPN

Для настройки необходим компьютер с установленной операционной системой Windows XP Rus и драйверами Рутокен.

При установке удаленного подключения к серверу удаленного доступа происходит аутентификация клиента сервером, и, наоборот, клиент проверяет, что подключается именно к тому серверу, к которому нужно. Однако есть возможность отключить проверку клиентом сервера, что отрицательно скажется на безопасности соединения, поэтому рекомендуется проверять сервер.

Настройка удаленного доступа к сетям VPN состоит из следующих этапов:

1 этап: Установка сертификата Центра сертификации.

2 этап: Создание и настройка удаленного подключения к сети VPN.

## Установка сертификата Центра сертификации

Установка сертификата Центра сертификации обеспечит доверие этому Центру сертификации. Установить сертификат в ОС Windows XP Rus имеет право только локальный администратор в системе.

Для установки сертификата Центра сертификации:

1. Введите в адресной строке адрес Центра сертификации.

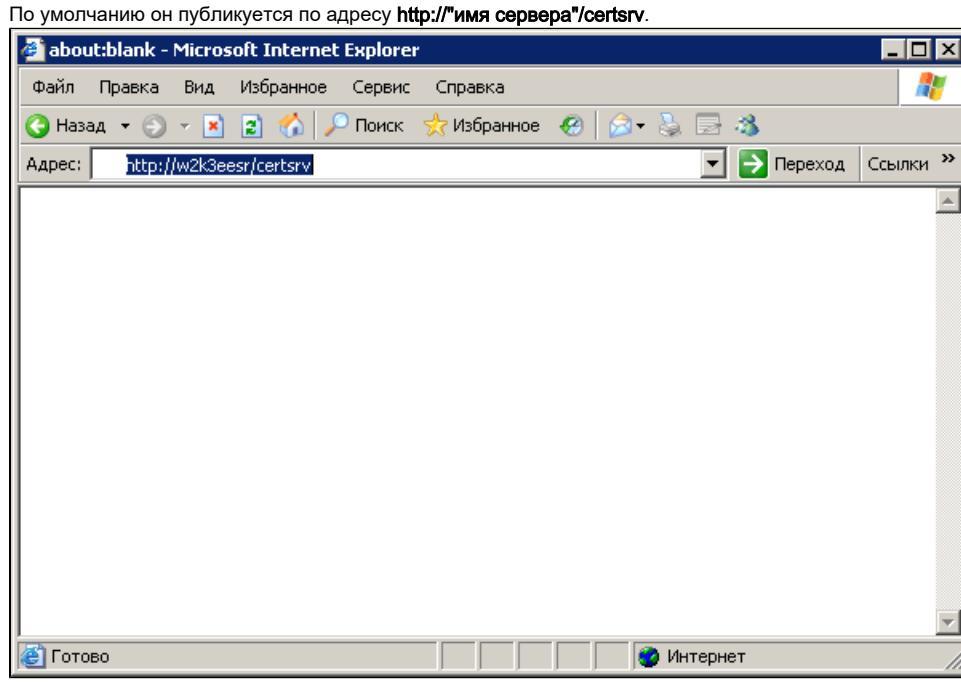

- 2. Нажмите на клавишу [Enter].

3. Если анонимный доступ не настроен, то введите Имя пользователя и Пароль. Нажмите на кнопку [OK].

| Подключение к w                                                                                                    | 2k3eesr                                                                                                    |                                                                                                    |
|----------------------------------------------------------------------------------------------------|----------------------------------------------------------------------------------------------------|----------------------------------------------------------------------------------------------------|
| Подъзователь:                                                                                                    | Admin@DW2K3EESR.T                                                                                                    | EST 💌                                                                                                    |
| Пароль:                                                                                                    | ••••                                                                                                    |                                                                                                    |
|                                                                                                    | Сохранить пароль                                                                                                    |                                                                                                    |
|                                                                                                    |                                                                                                    | Отмена                                                                                                    |
|                                                                                                    |                                                                                                    |                                                                                                    |
| окне браузера щелкните по<br>Службы сертификации - Містозо                                                                                                    | ссылке Загрузка сертификата ЦС, цепочки                                                                                                    | і сертификатов или CRL                                                                                                    |
| окне браузера щелкните по<br>Службы сертификации - Місгозо<br>Файл Правка Вид Избранное                                                                                                    | ссылке <b>Загрузка сертификата ЦС, цепочки</b><br>oft Internet Explorer<br>Сервис Справка                                                                                                    | і сертификатов или CRL                                                                                                    |
| окне браузера щелкните по<br>Службы сертификации – Місгозс<br>Файл Правка Вид Избранное<br>Э Назад • Э • 🖹 🔊 🏠 🔎                                                                                                    | ссылке Загрузка сертификата ЦС, цепочки<br>oft Internet Explorer<br>Сервис Справка<br>Поиск 🔆 Избраннов 🔗 🔗 🍃 🍣                                                                                                    | а сертификатов или CRL                                                                                                    |
| окне браузера щелкните по<br>Службы сертификации - Містозс<br>Файл Правка Вид Избранное<br>Э Назад • Э • 🖹 🖻 🖒 🔎<br>Адрес: 🛃 http://w2k3eesr/certsrv/                                                                                                    | ссылке Загрузка сертификата ЦС, цепочки<br>of Internet Explorer<br>Сервис Справка<br>Поиск 👷 Избранное 🕢 😥 😓 🍕                                                                                                    | а сертификатов или CRL                                                                                                    |
| окне браузера щелкните по<br>Службы сертификации – Місгозо<br>Файл Правка Вид Избранное<br>Назад – О – 🖹 🖹 🏠 🔑<br>Адрес: 🖹 http://w2k3eesr/certsrv/<br>Microsoft Службы сертификаци                                                                                                    | ссылке Загрузка сертификата ЦС, цепочки<br>oft Internet Explorer<br>Сервис Справка<br>Поиск 👷 Избранное                                                                                                    | а сертификатов или CRL                                                                                                    |
| окне браузера щелкните по<br>Службы сертификации – Місгозо<br>Файл Правка Вид Избранное<br>Э Назад – Э – К 2 6 / /<br>Аврес: В http://w2k3eesr/certsrv/<br><i>Microsoft</i> Службы сертификаци<br>Добро пожаловать                                                                                                    | ссылке Загрузка сертификата ЦС, цепочки<br>of Internet Explorer<br>Сервис Справка<br>Поиск 🔆 Избраннов 🧭 <table-cell> ک 🚍 🕉<br/>и – AktivCA</table-cell>                                                                                                    | а сертификатов или CRL                                                                                                    |
| окне браузера щелкните по<br>Службы сертификации – Місгозо<br>Файл Правка Вид Избранное<br>Назад • • • • • • • • • • • • • • • •<br>Адрес: • • • • • • • • • • • • • • • •<br><i>Місгозоft</i> Службы сертификаци<br><b>Місгозоft</b> Службы сертификаци<br>Добро пожаловать<br>Этот веб-сайт позволяет з<br>электронной почты, других<br>свою личность, подписыва<br>запрошенного сертификата<br>безопасности в Интернете                                       | ссылке Загрузка сертификата ЦС, цепочки<br>от Internet Explorer<br>Сервис Справка<br>Поиск 😒 Избранное 🕢 🕢 🕃 <table-cell><br/>и — AktivCA<br/>апросить сертификат для вашего обозре<br/>программ. С помощью сертификата вы о<br/>ть и шифровать сообщения, а также, в за<br/>а, выполнять другие действия, связанные</table-cell>                                                                                                    | а сертификатов или CRL                                                                                                    |
| окне браузера щелкните по<br>Службы сертификации - Місгозо<br>Файл Правка Вид Избранное<br>Назад · · · · · · · · · · · · · · · · · · ·                                                                                                    | ссылке Загрузка сертификата ЦС, цепочки<br>от Internet Explorer<br>Сервис Справка<br>Поиск УИзбранное У С С С С<br>и - AktivCA<br>апросить сертификат для вашего обозре<br>программ. С помощью сертификата вы с<br>ть и шифровать сообщения, а также, в за<br>а, выполнять другие действия, связанные<br>акже загрузить сертификат Центра Серти<br>тзыва сертификатов (CRL), а также прос<br>аходящихся в состоянии ожидания.                                                                                                    | а сертификатов или CRL                                                                                                    |
| окне браузера щелкните по<br>Службы сертификации - Містозо<br>Файл Правка Вид Избранное<br>Назад -<br>Назад -<br>Містоsoft Службы сертификаци<br>Містоsoft Службы сертификаци<br>Добро пожаловать<br>Этот веб-сайт позволяет з<br>электронной почты, других<br>свою личность, подписыва<br>запрошенного сертификат<br>безопасности в Интернете<br>Этот веб-сайт позволяет т<br>сертификатов или список с<br>запросов на сертификат, н<br>Дополнительные сведения | ссылке Загрузка сертификата ЦС, цепочки<br>оf Internet Explorer<br>Сервис Справка<br>Поиск УИзбранное У У С С З<br>и ~ AktivCA<br>апросить сертификат для вашего обозре<br>программ. С помощью сертификата вы с<br>ть и шифровать сообщения, а также, в за<br>а, выполнять другие действия, связанные<br>с<br>акже загрузить сертификат Центра Серти<br>отзыва сертификатов (CRL), а также прос<br>аходящихся в состоянии ожидания.<br>н о службах сертификации см. Документац                                                     | а сертификатов или CRL                                                                                                    |
| окне браузера щелкните по<br>Службы сертификации – Місгозо<br>Файл Правка Вид Избранное<br>Назад • • • • • • • • • • • • • • • • • • •                                                                                                    | ссылке Загрузка сертификата ЦС, цепочки<br>от Internet Explorer<br>Сереис Спраека<br>Поиск Уизбранное О Э Э Э Э Э<br>и - AktivCA<br>апросить сертификат для вашего обозре<br>программ. С помощью сертификата вы о<br>ть и шифровать сообщения, а также, в за<br>а, выполнять другие действия, связанные<br>акже загрузить сертификат Центра Серти<br>тзыва сертификатов (CRL), а также прос<br>аходящихся в состоянии ожидания.<br>а о службах сертификации см. Документац                                                         | а сертификатов или CRL                                                                                                    |
| окне браузера щелкните по<br>Службы сертификации - Місгозо<br>Файл Правка Вид Избранное<br>Назад - 2 - 2 2 2 2 2 2 2 2 2 2 2 2 2 2 2 2                                                                                                    | ссылке Загрузка сертификата ЦС, цепочки<br>от Internet Explorer<br>Сереис Спраека<br>Поиск УИзбранное У С С С С<br>и ~ AktivCA<br>апросить сертификат для вашего обозре<br>программ. С помощью сертификата вы с<br>ть и шифровать сообщения, а также, в за<br>а, выполнять другие действия, связанные<br>с<br>акже загрузить сертификат Центра Серти<br>отзыва сертификатов (CRL), а также прос<br>аходящихся в состоянии ожидания.<br>а о службах сертификации см. Документац<br>твие:<br>мидаемого запроса сертификата           | а сертификатов или CRL                                                                                                    |
| окне браузера щелкните по<br>Службы сертификации – Місгозо<br>Файл Правка Вид Избранное<br>Назад • • • • • • • • • • • • • • • • • • •                                                                                                    | ссылке Загрузка сертификата ЦС, цепочки<br>лонск Спраека<br>Понск Уизбранное О С С С Спраека<br>и - AktivCA<br>апросить сертификат для вашего обозре<br>программ. С помощью сертификата вы о<br>ть и шифровать сообщения, а также, в за<br>а, выполнять другие действия, связанные<br>акже загрузить сертификат Центра Серти<br>тзыва сертификатов (CRL), а также прос<br>аходящихся в состоянии ожидания.<br>а о службах сертификации см. Документац<br>твие:<br>идаемого запроса сертификата<br>IC. цепочки сертификатов или CRL | а сертификатов или CRL<br>Переход Ссы<br>Переход Ссы<br>Переход Ссы<br>Переход Ссы<br>Помо<br>Вателя веба, клиента<br>сможете удостоверять<br>ависимости от типа<br>а с обеспечением<br>ификации (ЦС), цепочку<br>мотреть состояние<br>ция служб сертификации |

5. Щелкните по ссылке установите эту цепочку сертификатов ЦС.

| _                                       | бы сертификации - Microsoft Internet Explorer 📃 🗖                                                                                                    |
|-----------------------------------------|----------------------------------------------------------------------------------------------------|
| Файл Г                                  | Правка Вид Избранное Сервис Справка                                                                                                    |
| 🔾 Назад                                 | • 🕤 • 🗷 😰 🐔 🔎 Понск 🔹 Избранное 🛷 🎰 🎭 🕞 🚳                                                                                                    |
| Адрес:                                  | 🖹 http://w2k3eesr/certsrv/certcarc.asp 📃 🍡 Переход Ссылки                                                                                                    |
| Micros                                  | soft Службы сертификации AktivCA Домой                                                                                                    |
| Загру                                   | изка сертификата ЦС, цепочки сертификатов или CRL                                                                                                    |
| Чтобь<br>цепоч                          | и доверять сертификатам, выданным этим центром сертификации, <u>установите эту</u><br><u>ку сертификатов ЦС</u> .                                                                                                    |
| Чтобь<br>серти                          | ы загрузить сертификат ЦС, цепочку сертификатов или список отзыва<br>фикатов (CRL), выберите этот сертификат и метод шифрования.                                                                                                    |
| Сертис                                  | фикат ЦС:                                                                                                    |
|                                         | Текущий [AktivCA]                                                                                                    |
| Метод                                   | шифрования:                                                                                                    |
|                                         | • DER                                                                                                    |
|                                         | C Base 64                                                                                                    |
| Загру                                   | зка сертификата ЦС                                                                                                    |
| e)                                      | Местная интрасеть                                                                                                    |
| нимате                                  |                                                                                                    |
| Іотенц⊬                                 | льно ознакомытесь с предупреждением о дооавлении сертификатов и нажмите на кнопку<br>кальная ошибка сценария                                                                                                    |
| Іотенци                                 | иальная ошибка сценария<br>Данный веб-узел добавляет один или несколько сертификатов на этот компьютер. Обновление<br>сертификатов недоверенным веб-узлом может привести к проблемам с безопасностью. Веб-узел може<br>установить сертификаты, которым вы не доверяете, что может позволить программа, котором вы не<br>доверяете, запуститься на этом компьютере и получить доступ к вашим данным.<br>Разрешить этой программе добавить сертификаты? Щелкните "Да", если вы доверяете этому веб-узл                                                                                                    |
| Іотенци                                 | нальная ошибка сценария<br>Данный веб-узел добавляет один или несколько сертификатов на этот компьютер. Обновление<br>сертификатов недоверенным веб-узлом может привести к проблемам с безопасностью. Веб-узел може<br>установить сертификаты, которым вы не доверяете, что может позволить программа, котором вы не<br>доверяете, запуститься на этом компьютере и получить доступ к вашим данным.<br>Разрешить этой программе добавить сертификаты? Щелкните "Да", если вы доверяете этому веб-узл<br>Иначе, щелкните "Нет".                                                                                                    |
| Ютенци                                  | нальная ошибка сценария<br>Данный веб-узел добавляет один или несколько сертификатов на этот компьютер. Обновление<br>сертификатов недоверенным веб-узлом может привести к проблемам с безопасностью. Веб-узел може<br>установить сертификаты, которым вы не доверяете, что может позволить программа, котором вы не<br>доверяете, запуститься на этом компьютере и получить доступ к вашим данным.<br>Разрешить этой программе добавить сертификаты? Щелкните "Да", если вы доверяете этому веб-узл<br>Иначе, щелкните "Нет".<br><u>Да</u> <u>Н</u> ет                                                                                                    |
| Іотенці                                 | иальная ошибка сценария           Данный веб-узел добавляет один или несколько сертификатов на этот компьютер. Обновление сертификатов недоверенным веб-узлом может привести к проблемам с безопасностью. Веб-узел може установить сертификаты, которым вы не доверяете, что может позволить программа, котором вы не доверяете, запуститься на этом компьютере и получить доступ к вашим данным.           Разрешить этой программе добавить сертификаты? Щелкните "Да", если вы доверяете этому веб-узл Иначе, щелкните "Нет".           Да           Дет           льно ознакомьтесь с информацией о запрашиваемом сертификате и нажмите на кнопку []                                                                                                    |
| Іотенци                                 | нано ознакомытесь с предупреждением о дооавлении сертификатов и нажмите на кнопку<br>кальная ошибка сценария<br>Данный веб-узел добавляет один или несколько сертификатов на этот компьютер. Обновление<br>сертификатов недоверенным веб-узлом может привести к проблемам с безопасностью. Веб-узел може<br>установить сертификаты, которым вы не доверяете, что может позволить программа, котором вы не<br>доверяете, запуститься на этом компьютере и получить доступ к вашим данным.<br>Разрешить этой программе добавить сертификаты? Щелкните "Да", если вы доверяете этому веб-узл<br>Иначе, щелкните "Нет".<br><u>Да</u> <u>Н</u> ет<br>льно ознакомьтесь с информацией о запрашиваемом сертификате и нажмите на кнопку []<br>реждение системы безопасности                                                                                                    |
| нимате.                                 | нано ознакомытесь с предупреждением о дооавлении сертификатов и нажмите на кнопку<br>кальная ошибка сценария<br>Данный веб-узел добавляет один или несколько сертификатов на этот компьютер. Обновление<br>сертификатов недоверенным веб-узлом может привести к проблемам с безопасностью. Веб-узел може<br>установить сертификаты, которым вы не доверяете, что может позволить программа, котором вы не<br>доверяете, запуститься на этом компьютере и получить доступ к вашим данным.<br>Разрешить этой программе добавить сертификаты? Щелкните "Да", если вы доверяете этому веб-узл<br>Иначе, щелкните "Нет".<br><u>Да</u> <u>Н</u> ет<br>льно ознакомьтесь с информацией о запрашиваемом сертификате и нажмите на кнопку []<br>реждение системы безопасности<br>Готовится установка сертификата от центра сертификации (ЦС) в этом домене:                                                                                                    |
| Іотенци                                 | Извно ознакомытесь с предупреждением о дооавлении сертификатов и нажмите на кнопку<br>кальная ошибка сценария Данный веб-узел добавляет один или несколько сертификатов на этот компьютер. Обновление<br>сертификатов недоверенным веб-узлом может привести к проблемам с безопасностью. Веб-узел може<br>установить сертификаты, которым вы не доверяете, что может позволить программа, котором вы не<br>доверяете, запуститься на этом компьютере и получить доступ к вашим данным. Разрешить этой программе добавить сертификаты? Щелкните "Да", если вы доверяете этому веб-узл<br>Иначе, щелкните "Нет". Да <u>Нет</u> льно ознакомьтесь с информацией о запрашиваемом сертификате и нажмите на кнопку [] реждение системы безопасности Готовится установка сертификата от центра сертификации (ЦС) в этом домене: AktivCA                                                                                                    |
|                                         | Альная ошибка сценария           Данный веб-узел добавляет один или несколько сертификатов на этот компьютер. Обновление сертификатов недоверенным веб-узлом может привести к проблемам с безопасностью. Веб-узел може установить сертификаты, которым вы не доверяете, что может позволить программа, котором вы не доверяете, эапуститься на этом компьютере и получить доступ к вашим данным.           Разрешить этой программе добавить сертификаты? Щелкните "Да", если вы доверяете этому веб-узл Иначе, щелкните "Нет".           Да         Нет           Льно ознакомътесь с информацией о запрашиваемом сертификате и нажмите на кнопку [Д           реждение системы безопасности           Готовится установка сертификата от центра сертификации (ЦС) в этом домене:           AktivCA           Не удается проверить, что сертификат принадлежит "AktivCA". Обратитесь к "AktivCA" и подтвердите его происхождение. Следующие числа будут полезны для данного процесса:                                                                                                    |
| Іотенци                                 | Излыная ошибка сценария           Данный веб-узел добавляет один или несколько сертификатов на этот компьютер. Обновление сертификатов недоверенным веб-узлом может привести к проблемам с безопасностью. Веб-узел може установить сертификаты, которым вы не доверяете, что может позволить программа, котором вы не доверяете, запуститься на этом компьютере и получить доступ к вашим данным.           Разрешить этой программе добавить сертификаты? Щелкните "Да", если вы доверяете этому веб-узл Иначе, щелкните "Нет".           Да         Цет           льно ознакомьтесь с информацией о запрашиваемом сертификате и нажмите на кнопку [Доеждение системы безопасности           Готовится установка сертификата от центра сертификации (ЦС) в этом домене:           AktivCA           Не удается проверить, что сертификат принадлежит "АktivCA". Обратитесь к "AktivCA" и подтвердите его происхождение. Следующие числа будут полезны для данного процесса:           Отлечаток (sha1): C7E956B4 725515C0 835D4DAD BCD01112 ACD17F30                                                                                                    |
| Іотенці<br>Іотенці<br>нимате<br>Іредупр | Изъная ошибка сценария           Данный веб-узел добавляет один или несколько сертификатов на этот компьютер. Обновление сертификатов недоверенным веб-узлом может привести к проблемам с безопасностью. Веб-узел може установить сертификаты, которым вы не доверяете, что может позволить программа, котором вы не доверяете, эапуститься на этом компьютере и получить доступ к вашим данным.           Разрешить этой программе добавить сертификаты? Щелкните "Да", если вы доверяете этому веб-узли Иначе, щелкните "Нет".           Да         Цет           Льно ознакомътесь с информацией о запрашиваемом сертификате и нажмите на кнопку [Д           оверяется установка сертификата от центра сертификации (ЦС) в этом домене:           AktivCA           Не удается проверить, что сертификат принадлежит "AktivCA". Обратитесь к "AktivCA" и подтвердите его происхождение. Следующие числа будут полезны для данного процесса:           Отпечаток (sha1) : С7Е956В4 725515С0 835D4DAD BCD01112 ACD17F30           Предупреждение:           Если установить данный корневой сертификата без отпечатка может привести к риску безопасност                                                                                                    |
| Іотенци                                 | Изъная ошибка сценария           Данный веб-узел добавляет один или несколько сертификатов на этот компьютер. Обновление сертификатов недоверенным веб-узлом может привести к проблемам с безопасностью. Веб-узел може установить сертификаты, которым вы не доверяете, что может позволить программа, котором вы не доверяете, эапуститься на этом компьютере и получить доступ к вашим данным.           Разрешить этой программе добавить сертификаты? Щелкните "Да", если вы доверяете этому веб-узл Иначе, щелкните "Нет".           Да         Цет           льно ознакомьтесь с информацией о запрашиваемом сертификате и нажмите на кнопку [Доверяете и совераете и совераете и совераете и нажмите на кнопку [Давераете и стемы безопасности           льно ознакомьтесь с информацией о запрашиваемом сертификате и нажмите на кнопку [Давераете и совераете и совераете и совераете и совераете и совераете и совераете и нажмите на кнопку [Давераете и совераете и совераете и совераете и совераете и совераете и совераете и нажмите на кнопку [Давераете и совераете и совераете и с |

8. Дождитесь окончания процесса установки сертификата.

9. Проверьте сообщение, которое отобразится в окне браузера.

| Службы сертификации - Microsoft Internet Explorer |                    |
|---------------------------------------------------|--------------------|
| айл Правка Вид Избранное Сервис Справка           | n                  |
| Назад 🔹 🕥 👻 😰 🏠 🔎 Понск 😪 Избранное  🙆 🕹 🔜 🚳      |                    |
| pec: 🙆 http://w2k3eesr/certsrv/certmpn.asp        | 💌 🛃 Переход Ссылки |
| Microsoft Службы сертификации AktivCA             | Домой              |
| ′становка сертификата ЦС                          |                    |
|                                                   |                    |
| Јепочка сертификатов ЦС успешно установлена.      |                    |
|                                                   |                    |
|                                                   |                    |
|                                                   |                    |
|                                                   |                    |
|                                                   |                    |
|                                                   |                    |
|                                                   |                    |
|                                                   |                    |
|                                                   |                    |
|                                                   |                    |
|                                                   |                    |
|                                                   |                    |
|                                                   |                    |
|                                                   |                    |
|                                                   |                    |

10. Если установка прошла успешно, то закройте окно браузера. В противном случае повторите процедуру, описанную в данном разделе.

## Создание и настройка удаленного подключения к сети VPN

После того как сертификат Центра сертификации установлен, можно создавать удаленное подключение к сети VPN.

Для создания и настройки удаленного подключения к сети VPN:

| 1. | Откройте | Панель | управления. |
|----|----------|--------|-------------|
|----|----------|--------|-------------|

- 2. Два раза щелкните по названию пункта Сетевые подключения.
- 3. Два раза щелкните по названию пункта Мастер новых подключений.

| 🏂 Сетевые подключения                   |                         | _ 🗆 🗙           |
|-----------------------------------------|-------------------------|-----------------|
| Файл Правка Вид Избранное Сер           | овис Дополнительно Спра | вка 🛛 🎊         |
| 🕒 Назад 👻 🕘 👻 🎓 Поиск 🜔 I               | Папки 🛛 🎼 🎯 🗙 🍤 🚺       |                 |
| Адрес: 🔇 Сетевые подключения            |                         | 💌 💽 Переход     |
| Имя                                     | Тип                     | Состояние       |
| ЛВС или высокоскоростной Интерне        | т                       |                 |
| Подключение по локальной сети<br>Мастер | ЛВС или высокоскорос    | Подключено, Зац |
| 🔤 Мастер новых подключений              | Мастер                  |                 |
| 🔮 Мастер установки сети                 | Мастер                  |                 |
| ۲                                       |                         |                 |

| 4. | В окне Мастер новых подключений ознакомьтесь | с описанием мастера и нажмите на кнопку [Далее]. |
|----|----------------------------------------------|--------------------------------------------------|
|    |                                              |                                                  |

| S | Мастер новых подключений                                                             |
|---|--------------------------------------------------------------------------------------|
|   | Этот мастер поможет:                                                                 |
|   | • подключиться к Интернету                                                           |
|   | <ul> <li>подключиться к частной сети, например, сети на<br/>рабочем месте</li> </ul> |
|   | <ul> <li>установить домашнюю сеть или сеть малого офиса.</li> </ul>                  |
|   | Для продолжения нажмите кнопку "Далее".                                              |
|   | < <u>Н</u> азад Далее > Отмена                                                       |

| гип сет<br>Выбе | евого подключения<br>врите одну из следующих возможностей.                                                                                                    |
|-----------------|----------------------------------------------------------------------------------------------------|
| c               | Подключить к Интернету                                                                                                    |
|                 | Подключить к Интернету для просмотра веб-узлов и чтения электронной почты.                                                                                                    |
|                 | Подключить к сети на рабочем месте                                                                                                    |
|                 | Подключить к рабочей сети (используя удаленный доступ или VPN), чтобы<br>можно было работать из дома, удаленного офиса или другого места.                                                          |
| C               | <u>Ч</u> становить домашнюю сеть или сеть для малого офиса                                                                                                    |
|                 | Подключить к существующей сети малого или домашнего офиса или<br>установить новую сеть.                                                                                                    |
| C               | Установить прямое подключение к другому компьютеру                                                                                                    |
|                 | Подключить напрямую к другому компьютеру с помощью последовательного<br>параллельного или инфракрасного порта, или настроить данный компьютер,<br>позволив другим компьютерам подключаться к нему. |

6. Установите переключатель в положение Подключение к виртуальной частной сети. Нажмите на кнопку [Далее].

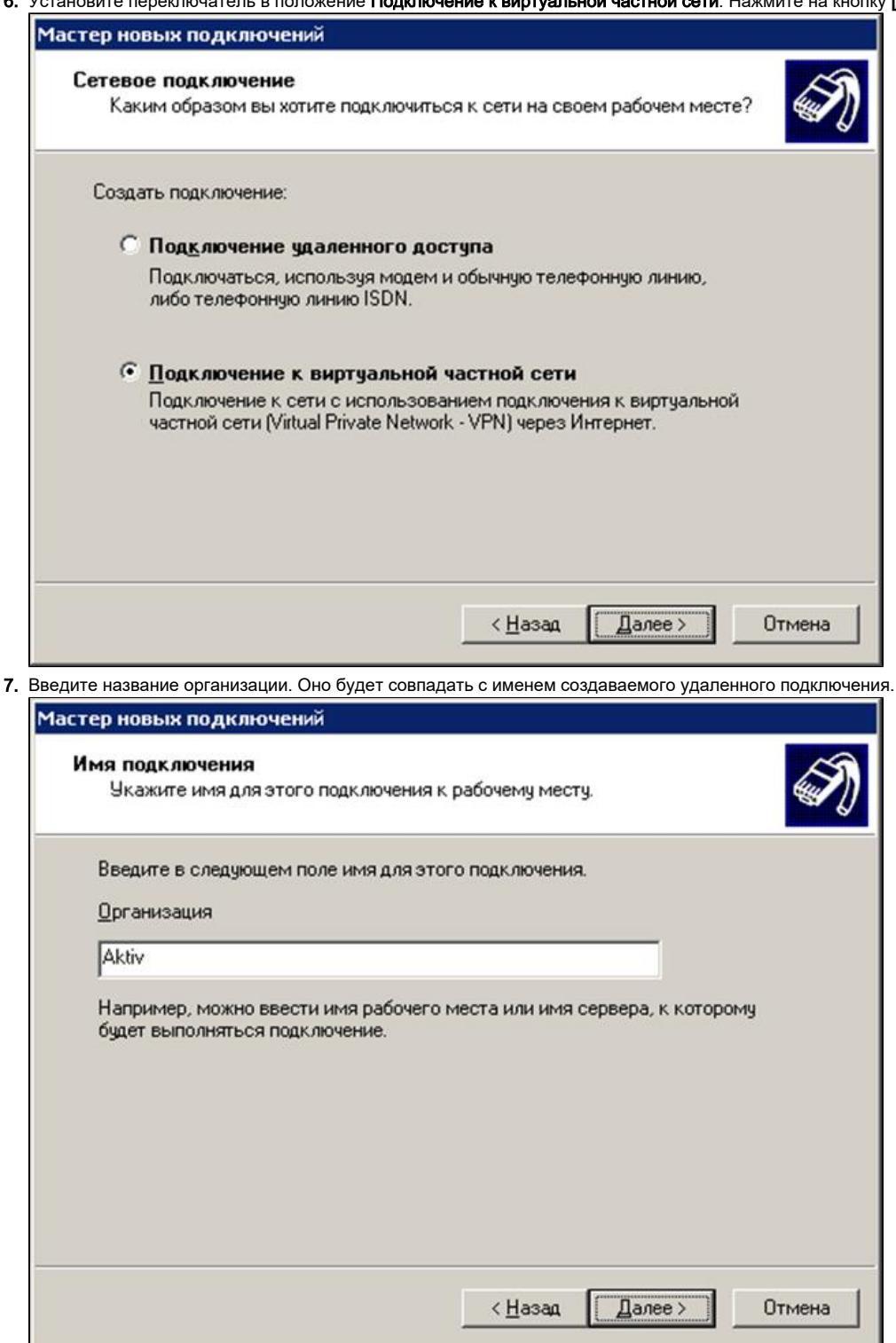

8. Введите имя компьютера или IP-адрес сервера, к которому будет производится удаленное подключение. Нажмите на кнопку [Далее].

| Выбор VPN-сервера<br>Укажите имя или адрес VPN-сервера<br>Введите имя узла или IP-адрес компьютера, к которому осуш<br>подключение.<br>Имя компьютера или IP-адрес (например, microsoft.com или 15<br>10.0.2<br>(Назад Да<br>Котановите переключатель в положение Не использовать мою смарт-карт<br>Мастер новых подключений<br>Смарт-карты<br>Можно использовать вашу смарт-карту при этом подключени<br>Вы можете настроить это подключение для использования сн | ествляется<br>7.54.0.1):                 |
|----------------------------------------------------------------------------------------------------|------------------------------------------|
| Введите имя узла или IP-адрес компьютера, к которому осу<br>и подключение.<br>Имя компьютера или IP-адрес (например, microsoft.com или 15<br>10.0.0.2<br>К <u>Назад</u><br>Становите переключатель в положение Не использовать мою смарт-карт<br>Настер новых подключений<br>Смарт-карты<br>Можно использовать вашу смарт-карту при этом подключени<br>Вы можете настроить это подключение для использования сн                                                    | ествляется<br>7.54.0.1):<br>пее > Отмена |
| Имя компьютера или IP-адрес (например, microsoft.com или 15<br>10.0.0.2<br>(Назад Да становите переключатель в положение Не использовать мою смарт-карт Мастер новых подключений Смарт-карты Можно использовать вашу смарт-карту при этом подключени Вы можете настроить это подключение для использования смарт-карт                                                                                                    | 1.54.0.1);<br>1ее > Отмена               |
| 10.0.2<br><ul> <li>Цазад Да</li> <li>становите переключатель в положение Не использовать мою смарт-карт</li> <li>Мастер новых подключений</li> <li>Смарт-карты<br/>Можно использовать вашу смарт-карту при этом подключени</li> <li>Вы можете настроить это подключение для использования смарт-карты</li> </ul>                                                                                                    | тее > Отмена                             |
| Казад Да Становите переключатель в положение Не использовать мою смарт-карт Мастер новых подключений Смарт-карты Можно использовать вашу смарт-карту при этом подключени Вы можете настроить это подключение для использования смарт-карти                                                                                                    | тее > Отмена                             |
| <ul> <li>&lt; Назад Да</li> <li>становите переключатель в положение Не использовать мою смарт-карт</li> <li>Мастер новых подключений</li> <li>Смарт-карты</li> <li>Можно использовать вашу смарт-карту при этом подключени</li> <li>Вы можете настроить это подключение для использования скарт</li> </ul>                                                                                                    | тее > Отмена                             |
| тановите переключатель в положение <b>не использовать мою смарт-кар</b><br><b>Мастер новых подключений</b><br><b>Смарт-карты</b><br>Можно использовать вашу смарт-карту при этом подключени<br>Вы можете настроить это подключение для использования см                                                                                                    |                                          |
| Смарт-карты<br>Можно использовать вашу смарт-карту при этом подключени<br>Вы можете настроить это подключение для использования см                                                                                                    | у. Пажмите на кнопку јда                 |
| Вы можете настроить это подключение для использования с                                                                                                    | a 🔊                                      |
| входа в удаленную сеть. Укажите, следует ли использовать о<br>этого подключения.                                                                                                    | арт-карты для<br>март-карту для          |
| С <u>И</u> спользовать мою смарт-карту                                                                                                    |                                          |
| Не использовать мою смарт-карту                                                                                                    |                                          |
|                                                                                                    |                                          |
|                                                                                                    |                                          |
|                                                                                                    |                                          |
|                                                                                                    |                                          |
|                                                                                                    |                                          |
|                                                                                                    |                                          |
| K Hasan Da                                                                                                    |                                          |

Эту опцию необходимо выбрать, так как параметры по умолчанию для смарт-карт не подходят для работы с устройством Рутокен.

10. В этом примере мы не создаем ярлык данного подключения на рабочем столе. Если вы хотите его создать, то установите галочку Добав ить ярлык подключения на рабочем столе.

## 11. Нажмите на кнопку [Готово].

| 1астер новых подключений |                                                                                                    |
|--------------------------|----------------------------------------------------------------------------------------------------|
|                          | Завершение работы мастера<br>новых подключений<br>Успешно завершено создание следующего подключения:<br>Aktiv<br>• Для всех пользователей этого компьютера                                                                 |
|                          | После создания данное подключения будет<br>сохранено в папке "Сетевые подключения".<br>Добавить <u>я</u> рлык подключения на рабочий стол<br>Чтобы создать подключение и закрыть этот мастер,<br>щелкните кнопку "Готово". |
|                          | < <u>Н</u> азад Готово Отмена                                                                                                    |

После создания удаленного подключения необходимо настроить его для работы с устройством Рутокен.

Для настройки удаленного подключения к сети VPN:

1. Откройте окно подключения.

2. Нажмите на кнопку [Свойства].

| Подключение:                      | Aktiv                                                     | ? ×               |
|-----------------------------------|-----------------------------------------------------------|-------------------|
| C                                 |                                                           |                   |
| Подьзователь:<br>П <u>а</u> роль: | Admin                                                     |                   |
| С для люб                         | имя пользователя и пароль<br>илд меня<br>ого пользователя |                   |
| Подключение                       | Отмена                                                    | а <u>С</u> правка |

3. Перейдите на вкладку Безопасность.

4. Установите переключатель в положение Дополнительные (выборочные параметры).

5. Нажмите на кнопку [Параметры...]

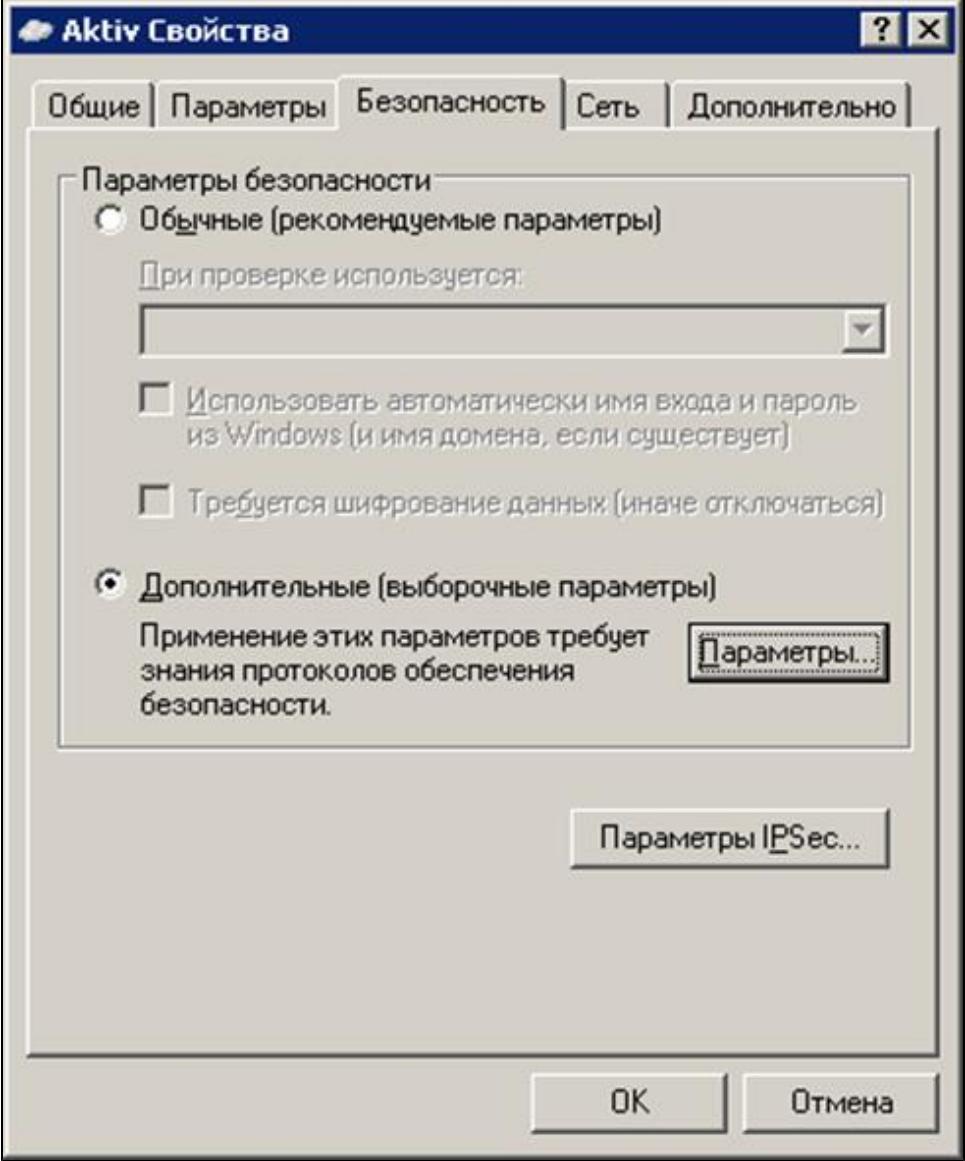

6. В окне Дополнительные параметры безопасности установите переключатель в положение Протокол расширенной проверки подлинности (EAP).

7. Нажмите на кнопку [Свойства].

| обяза | тельное (отключиться если нет шифрования)                                                                                    |
|-------|----------------------------------------------------------------------------------------------------|
| Безо  | Пасный вход                                                                                                    |
| ۰r    | Іротокол расширенной проверки подлинности (EAP)                                                                              |
|       | Смарт-карта или иной сертификат (шифрование в 🗾                                                                              |
|       | Свойства                                                                                                    |
| C F   | азрешить следующие протоколы                                                                                                 |
| J     | <u>Н</u> езашифрованный пароль (PAP)                                                                                         |
| J     | Протокол проверки пароля Shiva (SPAP)                                                                                        |
| J     | Пр <u>о</u> токол проверки пароля (CHAP)                                                                                     |
| J     | Протокол проверки пароля Microsoft (MS-CHAP)                                                                                 |
|       | 🔲 Разрешить старый протокол MS-CHAP для Windows 95                                                                           |
| I     | Прото <u>к</u> ол проверки пароля Microsoft (MS-CHAP v2)                                                                     |
| J     | Для протоколов на основе MS-CHAP автоматически<br>использовать имя входа и пароль Windows (и имя<br>домена, если существует) |

8. В окне Свойства смарт-карты или другого сертификата в секции Доверенные корневые центры сертификации установите флажок AktivCA . Нажмите на кнопку [OK].

|                                                                                                    | -карту                                                                                                   |
|----------------------------------------------------------------------------------------------------|----------------------------------------------------------------------------------------------------|
| использовать сертифика                                                                                                    | г на этом компьютере                                                                                     |
| 🗖 Использовать выбор п                                                                                                    | вродтого сертификата (рекоменд.                                                                          |
| Проверка сертификата се                                                                                                    | рвера                                                                                                    |
| Подключение к серверам                                                                                                    | c                                                                                                    |
|                                                                                                    |                                                                                                    |
| оверенные корневые центр                                                                                                    | ры сертификации:                                                                                         |
| ABA.ECOM Root CA                                                                                                    |                                                                                                    |
| AktivCA                                                                                                    | 1                                                                                                    |
|                                                                                                    |                                                                                                    |
| <ul> <li>Autoridad Certificadora de</li> </ul>                                                                                                    | la Asociacion Nacional del Notariac                                                                      |
| <ul> <li>Autoridad Certificadora de</li> <li>Autoridad Certificadora del</li> </ul>                                                                              | la Asociacion Nacional del Notariac<br>Colegio Nacional de Correduria Pu                                 |
| <ul> <li>Autoridad Certificadora de</li> <li>Autoridad Certificadora del</li> <li>Baltimore EZ by DST</li> </ul>                                                 | la Asociacion Nacional del Notariac<br>Colegio Nacional de Correduria Pu                                 |
| <ul> <li>Autoridad Certificadora de</li> <li>Autoridad Certificadora del</li> <li>Baltimore EZ by DST</li> <li>Belgacom E-Trust Primary</li> </ul>               | la Asociacion Nacional del Notariac<br>Colegio Nacional de Correduria Pu<br>CA                           |
| Autoridad Certificadora de<br>Autoridad Certificadora del<br>Baltimore EZ by DST<br>Belgacom E-Trust Primary<br>C&W HKT SecureNet CA (                           | la Asociacion Nacional del Notariac<br>Colegio Nacional de Correduria Pu<br>CA<br>Class A                |
| Autoridad Certificadora de Autoridad Certificadora del Baltimore EZ by DST Belgacom E-Trust Primary C&W HKT SecureNet CA ( C&W HKT SecureNet CA ( C              | la Asociacion Nacional del Notariar<br>Colegio Nacional de Correduria Pu<br>CA<br>Class A<br>Class B     |
| Autoridad Certificadora de<br>Autoridad Certificadora del<br>Baltimore EZ by DST<br>Belgacom E-Trust Primary<br>C&W HKT SecureNet CA (<br>C&W HKT SecureNet CA ( | la Asociacion Nacional del Notariar<br>Colegio Nacional de Correduria Pu<br>CA<br>Class A<br>Class B     |
| Autoridad Certificadora de<br>Autoridad Certificadora de<br>Baltimore EZ by DST<br>Belgacom E-Trust Primary<br>C&W HKT SecureNet CA (<br>C&W HKT SecureNet CA (  | la Asociacion Nacional del Notariac<br>Colegio Nacional de Correduria Pu<br>CA<br>Class A<br>Class B<br> |

9. В окне Дополнительные параметры безопасности нажмите на кнопку [ОК].

| бяз | зательное (отключиться если нет шифрования)                                                                                  |
|-----|----------------------------------------------------------------------------------------------------|
| Без | зопасный вход                                                                                                    |
| •   | Протокол расширенной проверки подлинности (EAP)                                                                              |
|     | Смарт-карта или иной сертификат (шифрование в 🗾                                                                              |
|     | Свойства                                                                                                    |
| C   | Разрешить следующие протоколы                                                                                                |
|     | Незашифрованный пароль (РАР)                                                                                                 |
|     | 🔲 Протокол проверки пароля Shiva (SPAP)                                                                                      |
|     | Пр <u>о</u> токол проверки пароля (СНАР)                                                                                     |
|     | Протокол проверки пароля Microsoft (MS-CHAP)                                                                                 |
|     | 🗖 Разрешить старый протокол MS-CHAP для Windows 95                                                                           |
|     | Протокол проверки пароля Microsoft (MS-CHAP v2)                                                                              |
|     | Для протоколов на основе MS-CHAP автоматически<br>использовать имя входа и пароль Windows (и имя<br>домена, если существует) |

10. Подключите устройство Рутокен к компьютеру (на устройстве должен быть сертификат типа Пользователь со смарт-картой).

11. В окне свойств подключения нажмите на кнопку [OK].

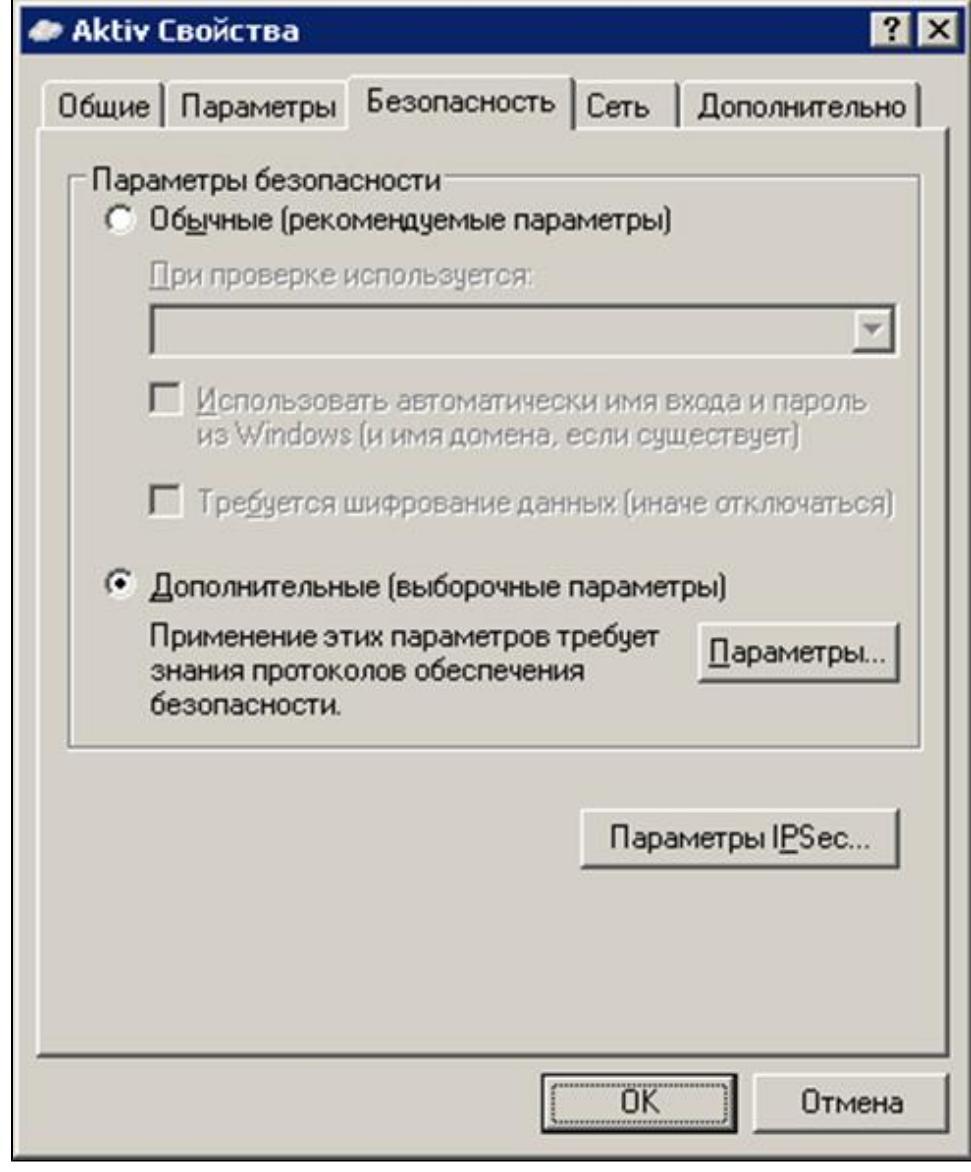

12. Подождите, пока операционная система обратится к устройству Рутокен.

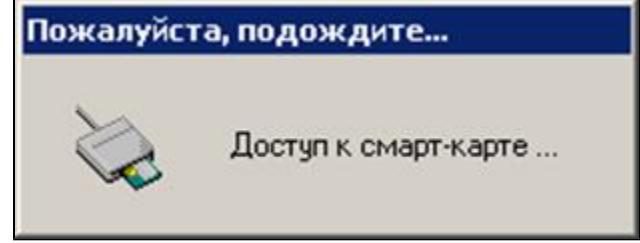

13. Введите РІN-код Пользователя устройства Рутокен. Нажмите на кнопку [ОК].

| Admin@DW2K3EESI             | R.TEST |
|-----------------------------|--------|
|                             |        |
| РІN-код <u>с</u> март-карть | ы:     |
|                             |        |

14. Подождите, пока будет проверена правильность секретной информации, сохраненной на устройстве Рутокен.

| установ              | ка связи с Aktiv                                                         |   |
|----------------------|--------------------------------------------------------------------------|---|
| 2                    | Проверка имени и пароля                                                  | L |
|                      | Отмена                                                                   |   |
| В окне <b>Провер</b> | са сертификата сервера нажмите на кнопку [Просмотр сертификата сервера]. |   |
| Проверк              | а сертификата сервера                                                    |   |
| Произве              | дено подключение к серверу:<br>w2k3eesr.DW2K3EESR.TEST                   | * |

v

Просмотр сертификата сервера

Отмена

ОК

**16.** Убедитесь, что сертификат выдан ранее настроенным Центром сертификации именно тому серверу, на котором его настроили и к которому собираетесь подключиться. Нажмите на кнопку [OK].

| Сертификат                                                                                 | ? × |
|--------------------------------------------------------------------------------------------|-----|
| Общие Состав Путь сертификации                                                             |     |
| Сведения о сертификате                                                                     | -   |
| Этот сертификат предназначается для:                                                       | - 1 |
| <ul> <li>Подтверждает удаленному компьютеру идентификацию<br/>вашего компьютера</li> </ul> |     |
| <ul> <li>Обеспечивает получение идентификации от удаленного<br/>компьютера</li> </ul>      |     |
| Кому выдан: w2k3eesr.DW2K3EESR.TEST                                                        | -   |
| Кем выдан: AktivCA                                                                         |     |
| Действителен с 10.12.2004 по 10.12.2005                                                    |     |
|                                                                                            |     |
| Заявление поставщик                                                                        | a   |
|                                                                                            |     |

17. В окне Проверка сертификата сервера нажмите на кнопку [ОК].

| Произведено по<br>w2k3e                            | одключение к сервер<br>esr.DW2K3EESR.TEST                           | à:                                               | ^                |
|----------------------------------------------------|---------------------------------------------------------------------|--------------------------------------------------|------------------|
| Если это коррек<br>подключения, и<br>Шелкните "Отм | стный сервер, нажми<br>и это сообщение боль<br>ана" в по разрыва по | те кнопку "ОК" для<br>ьше не будет отображаться. |                  |
| щелкните Отм                                       | ена для разрыва по,                                                 | дключения.                                       |                  |
|                                                    |                                                                     |                                                  |                  |
|                                                    |                                                                     |                                                  | ¥                |
|                                                    |                                                                     | Просмотр сертификата серг                        | <u>–</u><br>вера |

18. Дождитесь окончания процесса установки соединения.

16:50

EN 😼 🥩

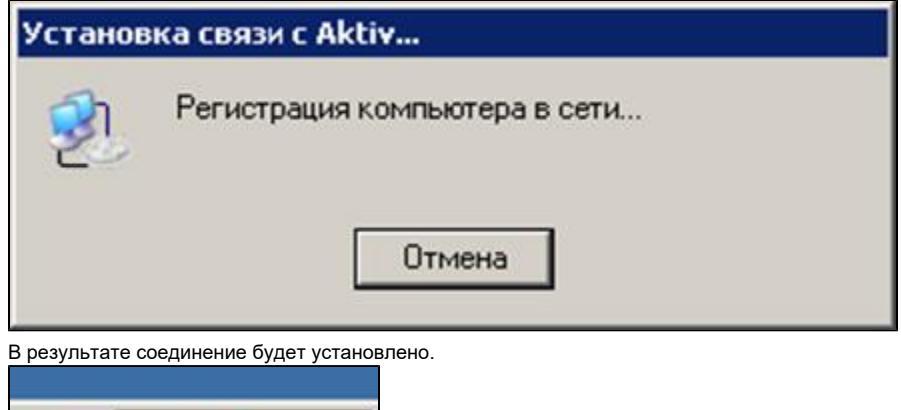